## 愛知県看護協会

## 研修管理システム(Web申込等)

## 操作マニュアル

# 【施設用】

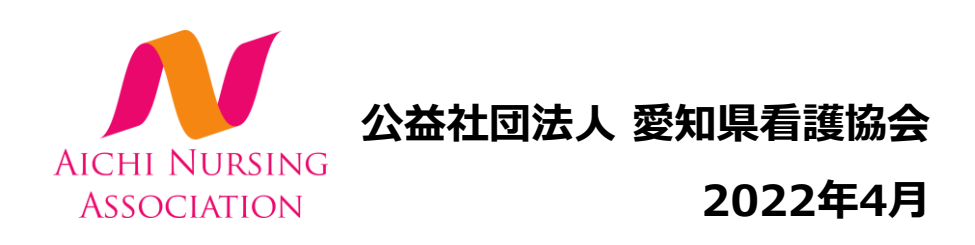

愛知県看護協会は、研修受講の申込方法を見直し、申込、受講通知、支払い、受講管理等を一元 化し、利便性を向上することで看護職の皆様がより多くの研修を受講していただけることを目的に 2021年4月1日からWeb申込を開始しています。

Web申込での変更点

- 1 申込みの際は、研修サイトへの登録手続きが必要です。
- 2 申込方法は個人での申込みと施設代表の方からの申込みができます。詳細は各操作マニュアルを ご確認ください。
- 3 受講料の支払い方法がクレジット・コンビニ・銀行振込から選択していただけます。

研修システムの申込みにあたり、以下の点にご注意ください。

- 1 研修申込には、愛知県看護協会会員・非会員に関係なく、申込みを希望する全ての方々に研修 サイトへの登録が必要です。
- 2 研修の申込み時点で、2022年度の愛知県看護協会会員手続きを完了されている方が会員となり ます。
- 3 表示される受講料は、会員の手続きの状況により自動判定されます。
- 4 施設代表者の方が取りまとめて申込まれる場合は、申込む方全員(施設代表者も含む)が研修 サイトへの登録をお願いします。

最後に、オンライン研修の受講についてご案内いたします。

- 1 オンライン研修とは受講される方のネット環境、PC機器環境を利用した遠隔研修です。研修は 自宅やご自身の施設などで受講ができますが、ネット環境、PC機器の設備環境等ご自身で準備 していただく必要があります。
- 2 受講に必要な以下のネット環境をご準備ください。
  - ① 安定したネット回線をご用意ください。携帯電話会社の回線を使用した場合には、通信 容量の不足により画像の固定やZoomからの脱落を起こしやすくなります。有線LAN ケーブルや安定したネット回線(Wi-Fiなど)によるPCでの受講を強くおすすめします。
  - ② Zoomアプリは最新の状態にアップデートしておいてください。
  - ③ ご自身が利用されるモバイル通信の契約内容によっては、別途通信料がかかる場合がありますので注意してください。
- 3 受講に際し以下の行為は禁止しておりますので、ご理解ご協力をお願いいたします。
  ※講義資料を無断で、SNSなどで共有したり、別のサイトにアップロードすること。
  ※講師の許可なく講義内容を録音・録画、撮影し、それを公開すること。

ご不明な点がございましたら、お気軽に教育センターまでお問い合わせください。たくさん のご応募をお待ちしております。

公益社団法人 愛知県看護協会 教育センター

### ①愛知県看護協会 研修サイトにアクセスする

下記a, b, cのいずれかの方法でアクセスしてください。

- a) 愛知県看護協会ホームページの「研修サイトログイン」バナーをクリック
- b) 右記URLを検索 <u>https://aichi-kangokyokai.manaable.com</u>
- c) QRコードを読み取り、「研修サイト」へアクセス

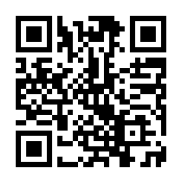

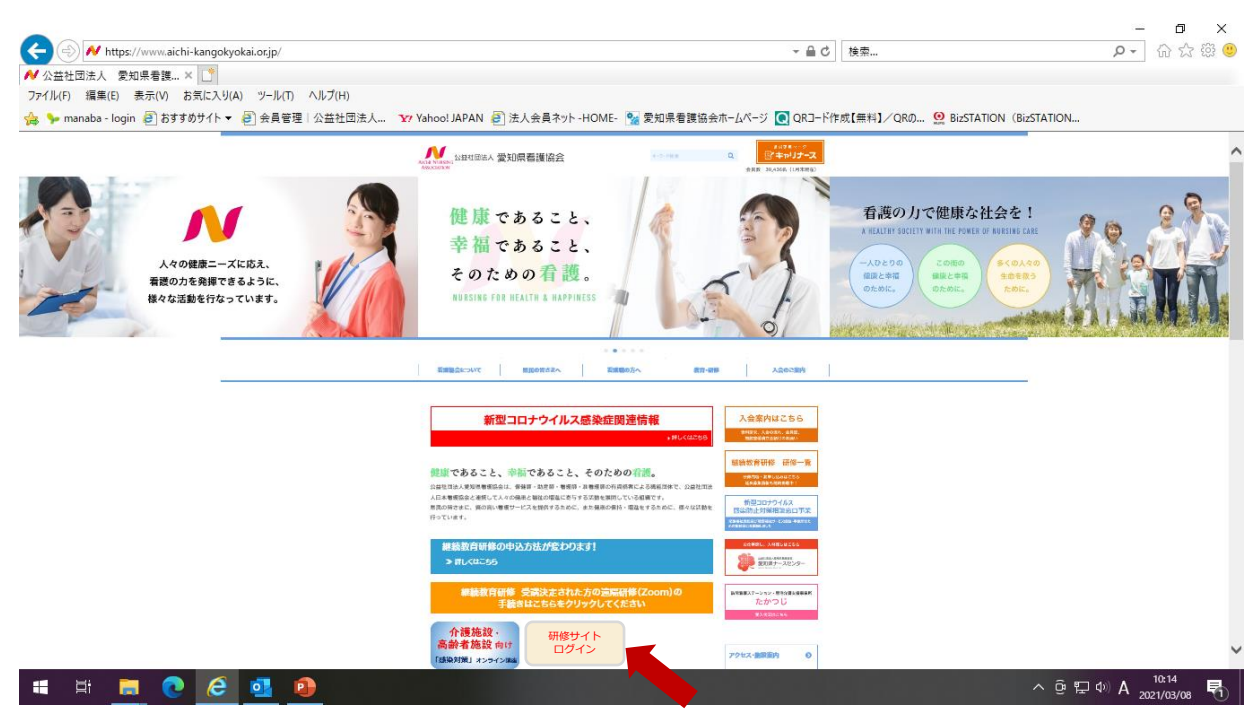

#### ②研修サイトにログイン/新規登録をする

※ 愛知県看護協会会員施設代表者様には、ログインしやすいように 「仮メールアドレス」と「仮パスワード」をお知らせしてしています。 初回ログイン時に使用するものです。必ずマイアカウントページの「登録情 報の変更」からメールアドレスとパスワードの再設定を行ってください。

|               | ログイン/研修申込サイト新規登録 |         |  |
|---------------|------------------|---------|--|
|               | ログイン             | 新規登録    |  |
| 研修甲込サイト 研修を探す | メールアドレス          | 新規登録    |  |
| → 「」          |                  | よくあるご質問 |  |

※本登録用のURLから画面の案内に従って登録を完了させてください。

#### ③研修を申込む

左側メニューの「申込管理」「研修を探す」を選択してください。研修一覧が表示されます。 詳細内容を確認いただき「スタッフを追加+」をクリックしてください。

|                  |                        | 🙏 お知らせ通知 🛛 こんにちは、manaablememberさん |
|------------------|------------------------|-----------------------------------|
| ь                |                        |                                   |
| 石                | 开修A                    |                                   |
| Manaable         |                        |                                   |
| 研修申込サイト          | 個人由込み                  | 施設中込み                             |
|                  | 间八千足沙                  |                                   |
| 申込管理             | 参加施設を選択する              |                                   |
| 研修を探す >          |                        |                                   |
| -T-ADRUE         | 施設を選択 十                |                                   |
| 受講管理             | 施設名加藤病院                |                                   |
| 受講予定         >   | 施設ID 011223            |                                   |
| 受満履歴 >           | 住所 東京都波谷区0-0-00 加藤ビル1階 |                                   |
| 施設情報が<br>表示されます。 | 受講予定者を選択する             |                                   |
|                  | スタッフを追加 十              |                                   |
|                  |                        |                                   |
|                  |                        |                                   |
|                  |                        |                                   |
|                  | 戻る                     | 次へ進む (う)                          |

受講予定者を検索し、チェックを入れてください。(R3年度は看護協会の会員登録されている 全ての方が検索に上がりましたが、R4年度からは研修サイトに登録されている方のみに変更とな っていますので、ご注意ください。)※検索結果に表示させるためには対象個人が研修サイト の「新規登録」を完了している必要があります。

|        | 個人由決            | 74       | 施          | 設由込み |
|--------|-----------------|----------|------------|------|
| ТОРペーシ |                 |          |            |      |
| 3込管理   | 受講予定者を選         | 選択する     |            |      |
| 研修を探す  |                 |          |            |      |
| 申込履歷   |                 |          |            |      |
|        | 名前              |          |            |      |
| 受講管理   |                 |          |            |      |
| 受講予定   | 看護協会会員状況        |          |            |      |
| 受講中    |                 | 会員非会員    |            |      |
| 受講履歴   |                 |          |            |      |
|        | 生年月日            | 年/月/日 🗖  |            |      |
|        |                 |          |            |      |
|        |                 | 検索       | 0          |      |
|        |                 |          |            |      |
|        | 検索結果            |          |            |      |
|        |                 |          |            |      |
|        | 名前              | 看護協会会員状況 | 生年月日       |      |
|        | ✔ 斉藤 篤司         | 会員       | 1999年1月1日  |      |
|        | ✓ 山本 学          | 会員       | 1996年4月1日  |      |
|        | 🗸 manaable memb | er 非会員   | 1990年2月14日 |      |
|        |                 |          |            |      |
|        |                 |          |            |      |
|        |                 |          |            |      |

申込む受講者が確定したら、「確定」をクリックしてください。

#### ④優先順位とお支払方法を確定する

優先順位とお支払い方法を確定します。

※このステップ後に、優先順位とお支払い方法は変更できません。

| 申込者全員が施設払い            | 「まとめて選択」⇒「施設支払い」                              |
|-----------------------|-----------------------------------------------|
| 申込者全員が個人払い            | 「まとめて選択」⇒「個人支払い」                              |
| 受講者によって<br>施設と個人払いを選択 | 「個別に選択」 ⇒それぞれの受講申込者の<br>「支払」 項目でそれぞれ支払方法を選択する |

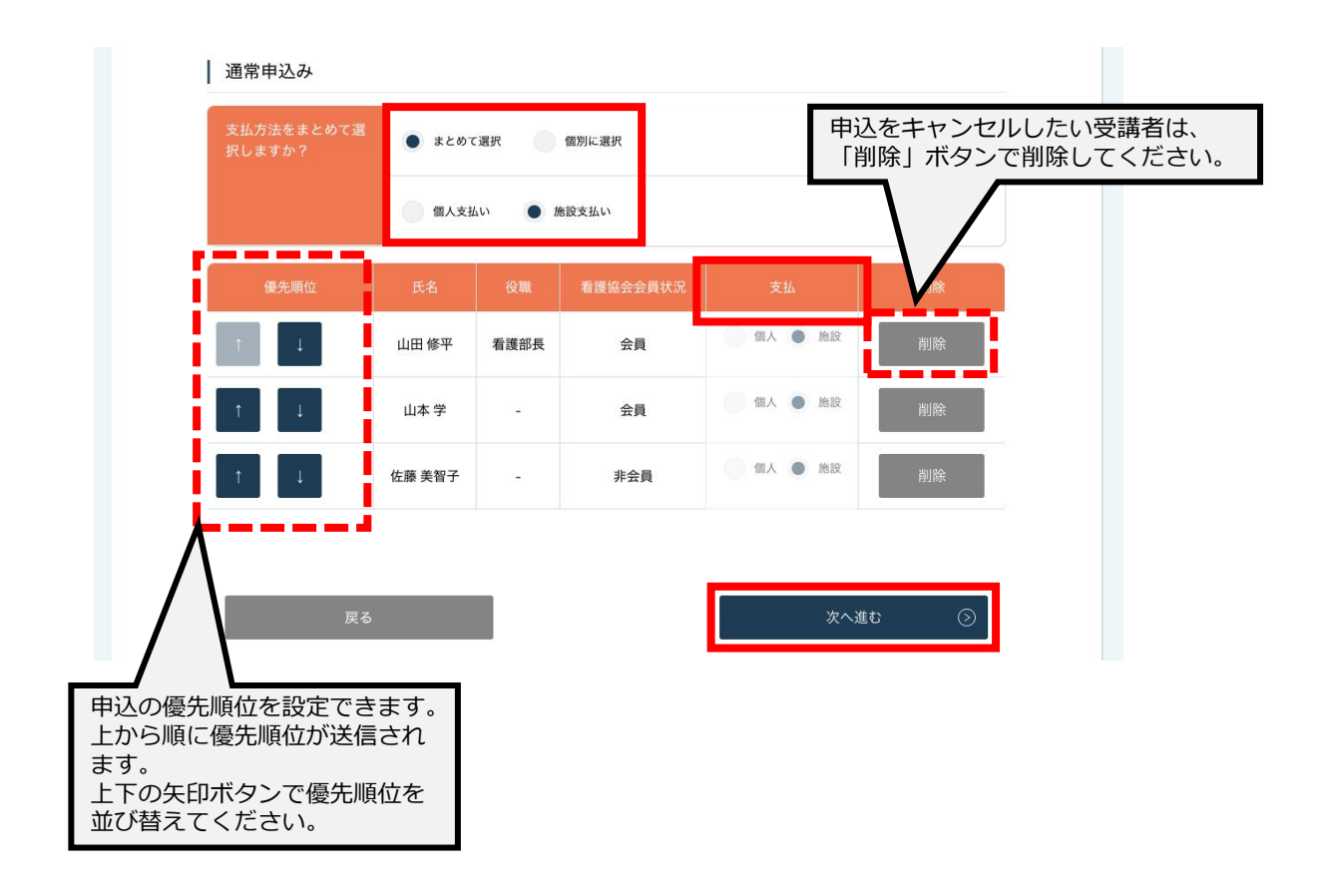

#### ⑤申込情報を確認する

申込む施設の詳細と研修情報、ご入力いただいた受講申込者の情報が表示されます。 内容の確認をお願いします。

よければ「申込みを完了する」をクリックしてください。 こちらで申込みは完了です。

|                                        |                                                           | △ お知らせ通知 🙎 こんにちは、manaablememberさん                               |
|----------------------------------------|-----------------------------------------------------------|-----------------------------------------------------------------|
|                                        |                                                           |                                                                 |
|                                        | リスクセンスを                                                   |                                                                 |
|                                        | るKYT~ チー                                                  | ム申込み 詳細情報入力                                                     |
| 研修申込サイト                                |                                                           |                                                                 |
| TOPページへ                                |                                                           |                                                                 |
| 申込管理                                   | 施設名                                                       | 加藤將院                                                            |
| 研修を探す                                  | MERID                                                     | 011223                                                          |
| 中込履型 >                                 | 住所                                                        | 東京都渋谷区0-0-00 加藤ビル1階                                             |
| 受講管理                                   |                                                           |                                                                 |
| 受請予定         >           受請中         > | 研修情報の確                                                    | 認                                                               |
| 受講程證 →                                 |                                                           |                                                                 |
|                                        | 研修の形式                                                     | 加藤病院                                                            |
|                                        | 間船日程                                                      | 2021年1月25日~2021年1月27日                                           |
|                                        | 第一回開催日                                                    | 2021年1月25日                                                      |
|                                        | 第二回開催日                                                    | 2021年1月26日                                                      |
|                                        | 第三回開催日                                                    | 2021年1月27日                                                      |
|                                        | 申込受付期間                                                    | 2020年12月25日~2020年12月31日                                         |
|                                        | 定員                                                        | 60名                                                             |
|                                        | 料金                                                        | 会員:4000円 非会員:8000円                                              |
|                                        |                                                           |                                                                 |
|                                        | I                                                         |                                                                 |
|                                        | 会員情報の確                                                    | <b>記</b>                                                        |
|                                        | 表示されている会員情報が異た                                            | 22.2.银会                                                         |
|                                        | <ul> <li>KNA会員の場合:神奈川県</li> <li>KNA非会員の場合:マイベー</li> </ul> | ッマーコ<br>青澤協会までお問い合わせくださいませ。お問い合わせ先は <u>こちら</u><br>ことりか事本を願いします。 |
|                                        | · KRA+ SPO 40 + 3117-                                     | 2.6.9点定ての願いしみす。                                                 |
|                                        | 詳細情報入力1                                                   |                                                                 |
|                                        |                                                           |                                                                 |
|                                        | お名前                                                       | 大垣陽一                                                            |
|                                        | 電話番号                                                      | 0000-000                                                        |
|                                        | メールアドレス                                                   | XXX@example.net                                                 |
|                                        | 住所                                                        | 〒XXXXXXXX<br>神奈川県○○市○○ 0-0-00                                   |
|                                        | KNA会員·非会員                                                 | 会員                                                              |
|                                        | KNA会員番号                                                   | 000000                                                          |
|                                        | 免許種類                                                      | 保健師                                                             |
|                                        |                                                           |                                                                 |

申込みを完了する

#### ⑥申込結果の確認を行う

左側メニューの「申込管理」「申込履歴」から申込結果の確認ができます。

申込結果が「可」となっている研修は受講が確定しているので、受講料のお支払いが可能です。

|                                                    |                   |                                                                                             | 💭 お知らせ通知       | 🔗 こんにちは、山田桃子さん |  |
|----------------------------------------------------|-------------------|---------------------------------------------------------------------------------------------|----------------|----------------|--|
|                                                    |                   | · 申込履歴 研修一覧                                                                                 |                |                |  |
|                                                    | 申込                | 覆歴 研修一覧                                                                                     |                |                |  |
| 研修申込サイト                                            | <b>開催月</b><br>すべて | 分類         研修の形式         受付状況           ずべて         すべて         ずべて         ずべて         ダベイ | <b>a</b> @     |                |  |
| TOPページへ                                            | ④ 詳細条件を設          |                                                                                             |                |                |  |
| 申込管理                                               |                   |                                                                                             |                |                |  |
|                                                    | 研修の形式             | 研修名 カテゴリー !                                                                                 | 開催日程参加可否       | 申込方法 領収証       |  |
| 申込履歴 >                                             | Zoom              | 【組織約役割遂行能力/自己教育・研究能力 レベル II】看護学生とともに育つ臨地 分類 1 202<br>実習指導                                   | 21年1月24日 可     | 個人 🎴 DL        |  |
| 受講管理<br>受講予定 → → → → → → → → → → → → → → → → → → → | 対面                | 【日本臨床看護マネジメント学会共催】看護管理者のためのマネジメントスキル・ 分類2 202<br>ワークショッ(伝える力)                               | 21年1月25日 可(4名) | 🕈 📴 DL         |  |
| 受請中         >           受請履歴         >             | Zoom              | 【日本臨床看護マネジメント学会共催】看護管理者のためのマネジメントスキル・分類2 202<br>ワークショッ(伝える力)                                | 21年1月25日 否     | -              |  |
|                                                    | 対面                | 【日本臨床看護マネジメント学会共催】看護管理者のためのマネジメントスキル・ 分類1 202<br>ワークショッ(ゲラスカ)                               | 21年1月27日 可     | 済              |  |

#### ⑦受講料のお支払い

研修名をクリックすると、詳細が表示されます。

「支払う」をクリックしてください。

|                 |                                                                      |              |             |              | ☆ お知らせ過知 | 1 🔗 こんにちは、山田桃子さん                   |
|-----------------|----------------------------------------------------------------------|--------------|-------------|--------------|----------|------------------------------------|
|                 | トップページ - 中込雪屋一覧 - 【日本臨床看面マネジメント学会兵場】看護管理者のためのマネジメントスキル・ワークショップ(伝える力) |              |             |              |          |                                    |
|                 | 【日本臨床看護マネジメント学会共催】看護管理者のため                                           |              |             |              |          |                                    |
|                 | のマネ                                                                  | ジメント         | スキル         | ・ワークショッ      | プ(伝える)   | 力)                                 |
| 研修申込サイト         |                                                                      |              |             |              |          |                                    |
| TOPページへ         |                                                                      |              |             |              |          |                                    |
| 込管理             |                                                                      |              |             |              |          |                                    |
| #修を探す >         |                                                                      |              |             |              |          |                                    |
| ▶込履歴 >          |                                                                      |              |             |              |          |                                    |
| 講管理             |                                                                      |              |             |              |          |                                    |
| 2期予定 ><br>2期中 > |                                                                      |              |             |              |          |                                    |
|                 | _                                                                    |              |             |              |          |                                    |
|                 | 氏名                                                                   | 8            |             | 参加可否         | 支払い      |                                    |
|                 | ЦIВ                                                                  | 田桃子          |             | व            | 施設       |                                    |
|                 | 津田                                                                   | 田充           |             | ग            | 施設       |                                    |
|                 | 佐藤                                                                   | 豪智子          |             | চ্           | 施設       |                                    |
|                 | 18                                                                   | 夢里佳          |             | គ្           | 個人       |                                    |
|                 | 青山                                                                   | 山裕樹          |             | 不可           | 個人       |                                    |
|                 | Щ                                                                    | 口花子          |             | 不可           | 國人       |                                    |
|                 | साः                                                                  | 事の形式         | ライブ研修       |              |          |                                    |
|                 | 693                                                                  | <b>第日程</b>   | 2021年1月25日~ | ~2021年1月27日  |          |                                    |
|                 | <b>3</b> 7-                                                          | 一回開催日        | 2021年1月25日  |              |          |                                    |
|                 | <b>1</b> 8:                                                          | 二回開催日        | 2021年1月26日  |              |          |                                    |
|                 | <b>20</b> 3                                                          | 三回開催日        | 2021年1月27日  |              |          |                                    |
|                 | ψŝ                                                                   | <b>达受付期間</b> | 2020年12月25日 | ~2020年12月31日 |          |                                    |
|                 | 定」                                                                   | 4            | 60名         |              |          |                                    |
|                 | 194 ±                                                                | <u>*</u>     | 会員:4000円 判  | ·会員:8000円    |          |                                    |
|                 |                                                                      | 受왕           | 青をキャンセル     | -            | 支払う      | ⊚                                  |
| 研修中江            | 5.サイト 利用規約                                                           | プライバシーボリシー   | お問い合わせ      |              |          | Capyright 2020 © All rights reserv |

※支払い方法を選択するとそれぞれの画面が表示されますので、必要情報を入力し 「確定」をクリックしてください。

コンビニ支払い

| クレジットカード決済                                        |                                          |  |
|---------------------------------------------------|------------------------------------------|--|
|                                                   |                                          |  |
|                                                   | ≙‡†<br>¥1,100                            |  |
|                                                   | お支払い手続き                                  |  |
| <b>クレジットカード番</b> 号<br>(半角数字、八イフン(-)不              | 2V-2V-2V-2V-2V-2V-2V-2V-2V-2V-2V-2V-2V-2 |  |
| <b>有効問限 (月)</b><br>月   ▼                          | 存<br>(年) ▼                               |  |
| セキュリティコード<br>(半角数字3桁、または4桁)<br>支払方法<br>選択してください ▼ |                                          |  |
|                                                   | R3 #2                                    |  |

|                             | ご利用内容         |  |
|-----------------------------|---------------|--|
|                             | 0 取引詳細        |  |
|                             | 습타            |  |
|                             | ¥1,100        |  |
|                             | ―― お支払い手続き ―― |  |
|                             | ⊐>ビニ ▼        |  |
| ご利用するコンビニ 201<br>選択してください 🔻 |               |  |
| 氏名 23                       | フリガナ 👧        |  |
| 山田太郎                        | ヤマダタロウ        |  |
| 電話番号 2018                   |               |  |
| メールアドレス 任皇                  |               |  |
| メールアドレス (確認用)               |               |  |
|                             | E a Riz       |  |

### 銀行振込

| ご利用内容                       |                 |  |
|-----------------------------|-----------------|--|
|                             | ● 取引詳細          |  |
|                             | 合計              |  |
|                             | ¥1,100          |  |
|                             |                 |  |
|                             | ―― お支払い手続き ―――  |  |
|                             | 銀行振込(バーチャルロ座) 🔻 |  |
| 銀行振込 (パーチャルロ座) による決済を実行します。 |                 |  |
|                             | 展る 確定           |  |

#### ※振込期限までに納入をお願いします。

### ⑧マイアカウントについて

右上への①お名前にマウスをかざすと、②のメニューが表示されます。 その中から「マイアカウント」を選択してください。

| ①お彳  | ①お名前にマウスを <u>かざす</u>    |           |                 |
|------|-------------------------|-----------|-----------------|
|      | ப் காலக்கா              | 名 こんにちは、m | anaablememberさん |
|      |                         |           |                 |
|      |                         |           |                 |
| 読する  | @                       |           |                 |
|      |                         |           |                 |
|      |                         |           | 申込ステータス         |
| 月11日 | 2021年02月19日~2022年11月11日 | 受付中       | 申込済み            |
| 月01日 | 2021年02月19日~2021年02月26日 | 受付中       | •               |
| ∃09日 | 2021年02月24日~2022年10月24日 | 受付中       | •               |
| 月04日 | 2021年03月07日~2023年01月13日 | 延期        |                 |

②「マイアカウント」を選択

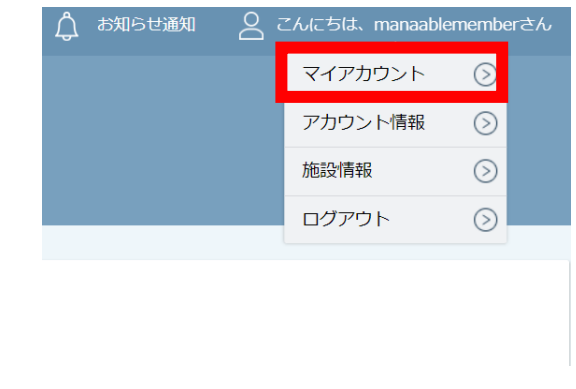

③マイアカウントページが表示されます。

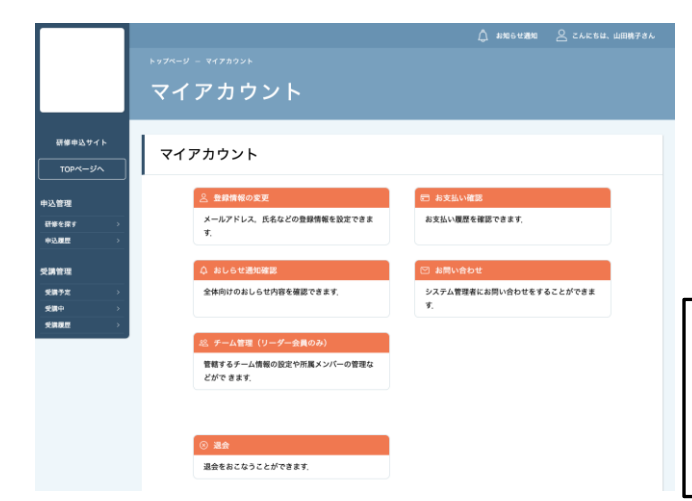

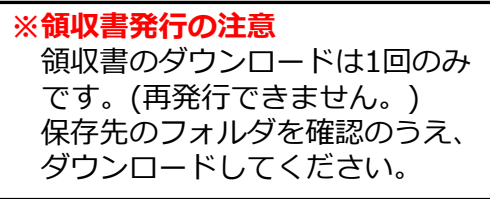

| 登録情報の変更            | <b>基本情報</b> (名前・住所・電話番号)/メールアドレス/<br>パスワード/施設情報の変更が可能です。 |
|--------------------|----------------------------------------------------------|
| お支払い確認             | 研修のお支払日や金額、お支払い状況の確認ができます。<br>また、※領収書のダウンロードができます。       |
| お知らせ通知確認           | 研修のご案内など、愛知県看護協会からのお知らせメー<br>ルはこちらからご確認ください。             |
| お問い合わせ             | 愛知県看護協会にお問い合わせメールを作成できます。                                |
| 施設代表者<br>(教育研修担当者) | 施設情報の設定や所属職員の管理などができます。                                  |
| 研修サイトの退会           | 退会アンケート回答後、退会ができます。                                      |

#### ⑨マイアカウントから施設受講者を確認する

左側サイドメニューの「施設管理」「受講者履歴」を選択すると、 施設内で研修を受講する受講者予定者の一覧が表示されます。 また、研修名をクリックすると、その受講者の受講ページが表示され、 現在の受講進捗状況など確認できます。

|         |  | 🗘 お知らせ通知 🛛 こんにちは、manaablememberきん |      |                 |             |     |         |     |             |         |
|---------|--|-----------------------------------|------|-----------------|-------------|-----|---------|-----|-------------|---------|
|         |  | トップページ - 施設申込者履歴                  |      |                 |             |     |         |     |             |         |
|         |  |                                   |      |                 |             |     |         |     |             |         |
|         |  |                                   |      |                 |             |     |         |     |             |         |
| 研修申込サイト |  | 研修名                               |      | 申込方法            | 申込ステータス     |     | 支払ステータス |     |             |         |
|         |  | 入力してください                          | u –  | すべて <b>&gt;</b> | すべて 🗸       |     | すべて     | τ 👻 | 快来9る 🕓      |         |
| TOPページ  |  |                                   |      |                 |             |     |         |     |             |         |
| 申込管理    |  | 受講予定者                             |      |                 |             | 申込7 |         |     |             | 支払ステータス |
| 研修を探す   |  | 山田桃子                              | 看護部長 | 研修一702          | 2021年03月10日 | 施言  | 设       | 承認  | 2021年03月12日 | 支払済     |
| 申込履歴    |  | 佐藤太郎                              | -    | テスト用研修          | 2021年02月26日 | 施調  | 段       | 承認  | -           | 未払い     |
| 受講管理    |  |                                   |      |                 |             |     |         |     |             |         |
| 受講予定    |  |                                   |      |                 |             |     |         |     |             |         |
| 受講中     |  |                                   |      |                 |             |     |         |     |             |         |
| 受講履歴    |  |                                   |      |                 |             |     |         |     |             |         |
| 施設管理    |  |                                   |      |                 |             |     |         |     |             |         |
| 申込者履歴   |  |                                   |      |                 |             |     |         |     |             |         |
| 受講者履歴   |  |                                   |      |                 |             |     |         |     |             |         |

※個々が研修を申込み、施設として「優先順位」を付けたい場合は 受講予定者の一覧を確認していただき、「マイアカウント」の「お問い合わせ」 から愛知県看護協会へメールしてください。

 ※「マイアカウント」の「登録情報の変更」で変更した基本情報は 研修サイト上での変更であって、会員システム(ナースシップ)の
 登録情報とは連動していません。
 会員システム(ナースシップ)の登録情報は別に変更が必要となります。